| Mata Kuliah      | : Konsep Teknologi dan Informasi (Praktek)   |
|------------------|----------------------------------------------|
| Kode Mata Kuliah | : KKTI14134                                  |
| Jumlah SKS       | : 4 SKS                                      |
| Nama Dosen       | : Transmissia Semiawan Dan Bambang Wisnuadhi |
| Minggu ke        | : 10 & 11                                    |
| Tanggal          | : 16 November & 23 November 2015             |
| Jadwal           | : Senin (10.40 – 14.40)                      |

## Logika Proses Aplikasi

Setelah membahas tentang Input dan kegiatannya adalah melanjutkan presentasi mockup rancangan aplikasi per kelompok. Ada tambahan dari minggu sebelumnya, yaitu tentang logika proses.

Logika proses artinya tahapan proses pengolahan data yang diinputkan ke dalam komputer agar dapat menghasilkan output sesuai yang diharapkan.

Berikut contoh logika proses sebuah aplikasi.

## Logika Proses Ceker Pro 13

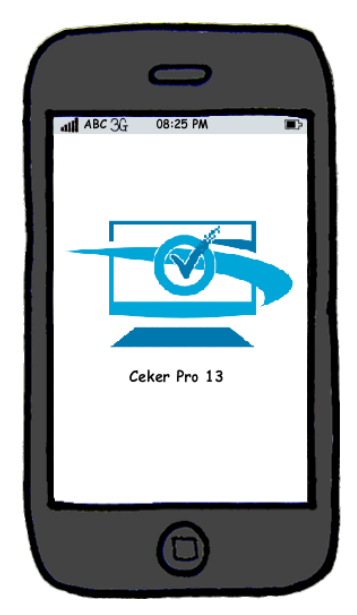

### Tampilan Awal Aplikasi Ceker Pro 13

Ceker berasal dari kata bahasa Inggris yaitu *checker* yang berarti pemeriksa. Aplikasi ini berfungsi menampilkan kondisi-kondisi komputer di laboratorium-laboratorium yang tersedia.

Logo pada gambar ini merupakan file gambar dengan format .jpeg yang tersimpan dalam storage. Apabila aplikasi ini dijalankan, maka tampilan inilah yang akan muncul pertama kali. Tampilan ini hanya ditampilkan selama beberapa detik, kemudian pindah ke halaman berikutnya

#### Deklarasi

Cek = boolean

### Program utama

Begin

Read(mouse)

Denah

End.

### **Tampilan Denah User**

Tampilan denah yang akan muncul setelah tampilan awal. Tampilan ini bisa langsung diakses oleh seluruh pengguna.

### Deklarasi:

Lab : array of Boolean I : integer **Proses:** Procedure Denah <u>Begin</u> If (Cek=.false.) then boxcolor=blue;{ <u>Else</u> boxcolor=white <u>Endif.</u> <u>Read(mouse)</u> If (lab[i] di klik) {jika lab computer i dipilih/di klik} <u>Then</u> kondisikomputer(i) {maka akan memanggil modul/function dengan parameter i}

# Endif.

<u>If(</u>login as user di klik) then login <u>Else</u> denah <u>Endif</u> Write(layar)"Bermasalah"

<u>End</u>.

Tampilan ini adalah tampilan utama dari program ini, tampilan ini berfungsi untuk menampilkan kondisi computer di lab tertentu. Angka pada tampilan ini menunjukan nomor urut computer pada lab tersebut. Warna biru pada angka tersebut merupakan indicator bahwa computer itu bermasalah (CPU rusak, Monitor rusak, dll.). Setiap angka dapat di klik untuk melihat perangkat computer yang mana saja yang bermasalah.

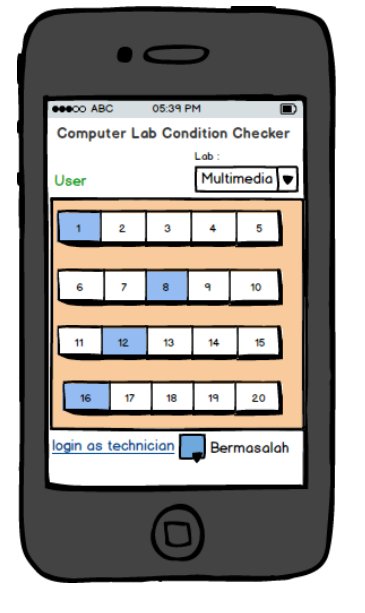

| •          | 0               |         |
|------------|-----------------|---------|
| eeco ABC   | 05:39 PM        |         |
| Computer L | ab Condition C  | hecker  |
| _          | Multimer        | lia     |
| ĸ          | ondisi Komputer | · )     |
| Monitor    |                 | Ok      |
| CPU        |                 | Ok      |
| Mouse      |                 | Ok      |
| Keyboard   |                 | Ok      |
| Internet   |                 | Aktif   |
| ſ          |                 |         |
|            | Bern            | nasalah |
|            |                 |         |

#### Tampilan Kondisi Komputer

#### Deklarasi :

i : integer;

type kondisi = record

monitor : array of char

CPU : array of char

Mouse : array of char

Keyboard : array of char

Internet : array of char

kondisi : datakondisi {kondisi adalah var bertipe record datakondisi}

Back : Boolean;

#### Proses:

Procedure kondisikomputer(i);

Begin

<u>Write</u>(layar)"Kondisi Komputer" <u>Write</u>(layar)"Monitor",kondisi.monitor <u>Write</u>(layar)"CPU",kondisi.cpu <u>Write</u>(layar)"Mouse",kondisi.mouse

Write(layar)"Keyboard",kondisi.keyboard

Write(layar)"intenet",kondisi.internet

#### Read(mouse)

If (back di klik) <u>then</u> Denah {jika icon back di klik, maka akan kembali ke modul denah/halaman denah}

Tampilan ini menampilkan kondisi computer apabila nomor urut computer telah di klik. Terdapat nama perangkat computer seperti monitor, CPU, mouse, Keyboard, dan Internet. Dan kondisi computer berupa OK atau Rusak. Semua data pada tampilan ini hanya berupa kata yang memiliki tipe data string.

| • <          | >                           |
|--------------|-----------------------------|
| Computer Lab | 5:39 PM                     |
| Kono         | Multimedia<br>lisi Komputer |
| Monitor      | Rusak                       |
| CPU          | Rusak                       |
| Mouse        | Rusak                       |
| Keyboard     | Ok                          |
| Internet     | Aktif                       |
| ſ            |                             |
|              | Bermasalah                  |
| (            | D                           |

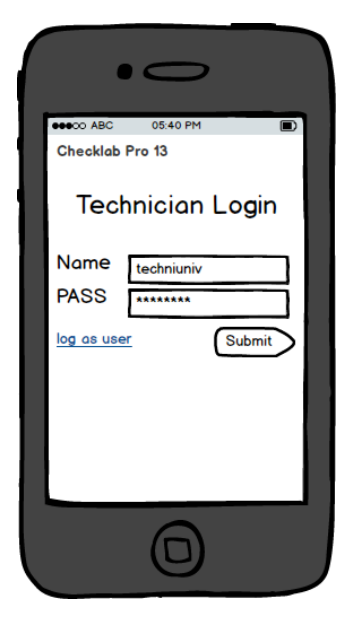

### Tampilan Technician Login

### Deklarasi:

Name, pass : array of char

Loginasuser : Boolean //bernilai true jika diklik

Proses:

**Procedure Login** begin Write(layar)" Login" Write(layar)"Name " Read(keyboard) name Write(layar)"Pass " Read(keyboard) Pass Read(mouse) If(submit di klik) then If((name='namateknisi') and (pass='password')) then Denahteknisi Else Write(layar)"nama atau password salah" Login Endif. Endif. If (loginasuser diklik) then denah Endif.

End.

Tampilan ini akan muncul apabila "login as technician" di klik pada halaman denah. Tampilan ini merupakan halaman login bagi teknisi. Terdapat teks string dan form input di halaman ini yang digunakan untuk melakukan login sebagai teknisi. Setelah form input diisikan, kemudian tombol submit di klik, maka program akan mencari apakah "Name" dan "Pass" yang diinputkan sama dengan teks yang berada pada kondisi di program? Jika sama, maka akan masuk ke halaman denah teknisi. Jika tidak, maka akan muncul teks "nama atau password salah".

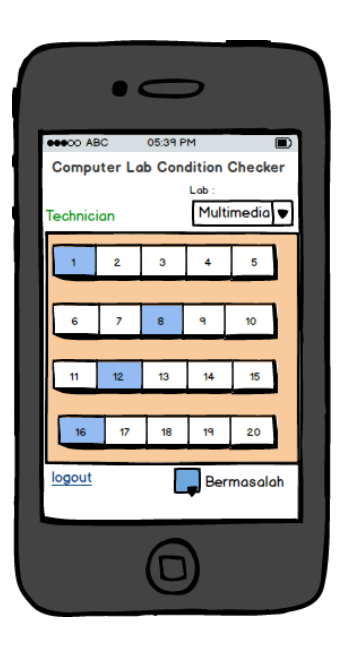

### Tampilan Denah Technician

### Deklarasi

Lab : array of Boolean

I : integer

### Proses

Procedure Denahteknisi

<u>Begin</u>

Read(mouse)

If (lab[i] diklik) {jika lab computer i dipilih/di klik}

<u>Then</u> updatekondisi(i) {maka akan memanggil modul/*function* updatekondisi dengan parameter i}

<u>Endif.</u>

If(logout=.true.) then denah

Else denahteknisi

<u>Endif.</u>

<u>End</u>.

Tampilan ini merupakan tampilan denah bagi teknisi. Tidak jauh berbeda dengan tampilan denah bagi user, perbedaannya hanya terdapat keterangan "Technician" dan logout untuk keluar menggunakan program sebagai teknisi.

|   | •        | 0            |             |
|---|----------|--------------|-------------|
| ſ | eeco ABC | 05:40 PM     |             |
|   | Computer | Lab Conditio | n Checker   |
| ŀ | ,        | Kondisi Komp | uter        |
|   | Monitor  |              | ОК▼         |
|   | CPU      |              | ОК▼         |
|   | Mouse    |              | ОК▼         |
|   | Keyboard |              | ОК▼         |
|   | Internet |              | Aktif 🛡 tif |
| I |          | Update       |             |
|   |          | <b></b>      | Bermasalah  |
|   |          |              |             |

### Tampilan Kondisi Komputer Bagi Teknisi

#### Deklarasi :

i : integer

type datakondisi = record

monitor : array of char

cpu : array of char

mouse : array of char

keyboard : array of char

internet : array of char

kondisi,temp : datakondisi

#### Proses:

procedure updatekondisi(i);

### Begin

### Repeat

Write(layar)"Kondisi Komputer"Write(layar)"Monitor", kondisi.monitorRead(mouse)temp.monitorWrite(layar)"CPU",kondisi.cpuRead(mouse)temp.cpuWrite(layar)"Mouse",kondisi.mouseRead(mouse)temp.mouseRead(mouse)temp.mouseWrite(layar)"Keyboard",kondisi.keyboardRead(mouse)temp.keyboardWrite(layar)"intenet",kondisi.internetRead(mouse)temp.internetUntil (update di klik <u>or</u> back di klik)If(update di klik) then

| •0                           |      |
|------------------------------|------|
| Computer Lab Condition Chart |      |
| Kondisi Komputer             |      |
| Monitor Rusak                |      |
| CPU Rusak                    |      |
| Mouse Rusak                  |      |
| Keyboard OK                  |      |
| Internet Aktif               |      |
| Update                       |      |
| Bermaso                      | alah |
|                              |      |

Cek=.true.

kondisi.monitor=temp.monitor

<u>If (kondisi.monitor!="OK") then cek= .false.</u>

kondisi.cpu=temp.cpu

If (kondisi.cpu!="OK") then cek= .false.

kondisi.mouse=temp.mouse

If (kondisi.mouse!="OK") then cek= .false.

kondisi.keyboard=temp.keyboard

If (kondisi.keyboard!="OK") then cek= .false.

kondisi.internet=temp.internet

If (kondisi.internet!="Aktif") then cek= .false.

<u>Endif.</u>

Read(mouse)

If (back di klik) <u>then</u> Denahteknisi {jika icon back di klik, maka akan kembali ke modul/halaman denahteknisi }

<u>Endif.</u>

End.

Tampilan ini merupakan tampilan kondisi komputer bagi teknisi, tidak jauh berbeda dengan tampilan kondisi computer bagi user. Perbedaannya, tampilan denah bagi teknisi dapat merubah kondisi komputer yang dipilih. Apabila kondisi komputer telah dipilih (pemilihan kondisi berupa dropdown menu), kemudian tombol update di klik, maka kondisi komputer tersebut akan disimpan. Warna pada nomor urut computer juga akan berubah menjadi biru, apabila kondisi dari salah satu perangkat komputer "Rusak" atau "Tidak aktif" (untuk internet).